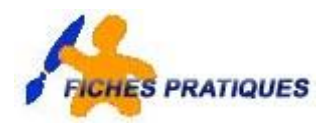

## Faites le ménage dans votre ordinateur

Si votre ordinateur ne va plus aussi vite qu'au premier jour, c'est certainement parce que son disque dur a pris des kilos superflus en se remplissant de fichiers inutiles qui le ralentissent et limitent sa capacité. Avant cette opération, veillez à ce que toutes vos applications soient fermées.

## Supprimez les fichiers temporaires

De nombreuses applications de Windows produisent une profusion de fichiers temporaires non effacés qui finissent, à la longue, par encombrer votre disque dur. Normalement, ils devraient être automatiquement supprimés lorsque le programme qui les a créés n'en a plus besoin, mais ce n'est pas toujours le cas, et il faut les détruire manuellement.

Pour supprimez ces fichiers, nous utiliserons l'**Explorateur** de Windows situé dans le menu **Démarrer > Programmes**.

Les fichiers à supprimer sont en priorité contenus dans le répertoire : C:/ Windows/Temp et dans la **Corbeille** de Windows.

- Ouvrer l'Explorateur.
- Cliquez et sélectionnez le répertoire **Temp** situé dans C:/Windows.

Une liste de fichiers temporaires apparaît. En général, on reconnaît ces fichiers par leur extension : « tmp » ou « temp ».

- Sélectionnez l'ensemble des fichiers en appuyant sur les touches CTRL + A ou choisissez la commande Sélectionnez tout dans le menu Edition.
- Appuyez sur la touche Suppr. Une boîte de dialogue apparaît et vous demande de confirmer la suppression de ces fichiers.
- Edition Affichane Eavoris 🕞 Précédente 🔹 🌍 - 🏂 🔎 Rechercher 📂 Dossiers 🛄 🕶 TmuDump Document texte 6 Ko VDM3.tmp Fichier TMi 0 Ko **...** Prefetch VDM4.tmp Fichier TMP 0 Ko VDM5.tmp Fichier TMF 0 Ko • .... VDM6.tmp Fichier TMP .... .... VDM8.tmp Fichier TMP .... ••• VDM11.tmp Fichier TMP 0 Ke .... VDM13.tmp Fichier TMP .... .... VDMA.tmp Fichier TMP 0 Ko .... .... Cookies FUIIUSBE **...** démarrer 👘 👝 z Exolo - 🖾 D E Les sauts d **D** 🗘 🖻 🕨 🗖 T 🖻 📣

• Cliquez sur **oui**.

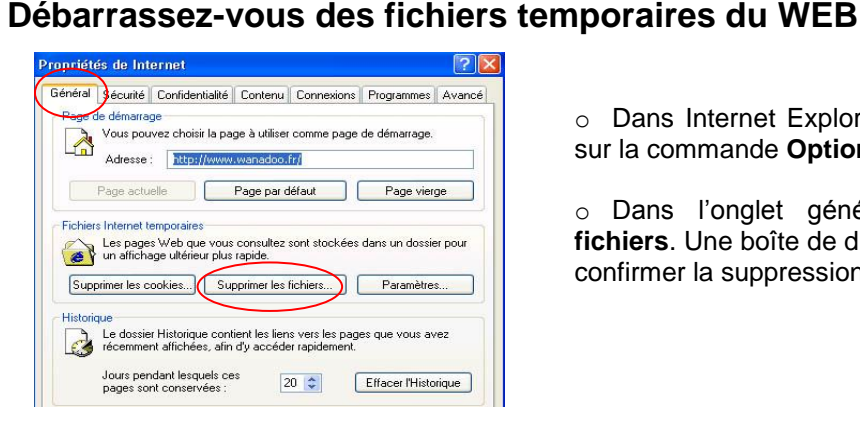

 Dans Internet Explorer, cliquez sur le menu Outils puis sur la commande Options Internet.

• Dans l'onglet général, cliquez sur **Supprimer les fichiers**. Une boîte de dialogue apparaît vous demandant de confirmer la suppression de ces fichiers. Cliquez sur **OK**.

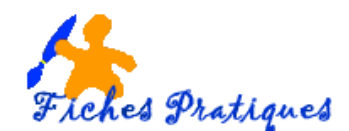

A partir de cet emplacement, il est également possible de supprimer les cookies. Ceux-ci combinent plusieurs fonctions :

- maintenir l'état d'une application, c'est à dire que lorsque vous revenez dans un site déjà visité, vous arrivez à l'endroit où vous l'avez quitté la fois précédente

- enregistrer votre parcours dans les pages les plus fréquentées d'un site, ceci afin de permettre aux responsables de ce site de connaître les centres d'intérêt des visiteurs afin de l'optimiser

- vous reconnaître à travers les données personnelles fournies, afin de mieux vous orienter dans le site et prendre en compte vos préférences.

## Eliminez les fichiers de la corbeille

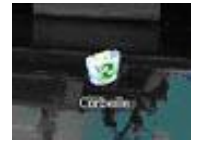

Chaque fois que vous supprimer un fichier ou un dossier de votre disque dur, celui-ci ne disparaît pas pour autant. Il est stocké provisoirement dans la corbeille afin d'être éventuellement récupéré si vous l'avez effacé accidentellement.

Tous les fichiers stockés dans la corbeille occupent donc une place importante sur votre disque dur. Il faut donc la vider régulièrement. Elle efface automatiquement les plus anciens fichiers lorsque sa capacité maximale est atteinte (en général 10% du disque dur). Si vous voulez éviter ce problème, après un clic droit sur son icône, choisissez la commande **Propriétés**. Un curseur vous permettra de régler la quantité d'espace disque que vous désirez réserver à la corbeille.

Pour vider la corbeille, double cliquez sur l'icône placée sur le **Bureau** : après vérification de ce qu'elle contient, cliquez sur le menu Fichier puis que la commande **Vider la corbeille**. **ATTENTION** : si vous effacez des fichiers enregistrés dans un répertoire réseau ou sur une disquette, il vous sera impossible de les récupérer. Il est néanmoins possible de supprimer un fichier sélectionné. maintenir la touche **MAI** 

## Effectuez un nettoyage général du disque

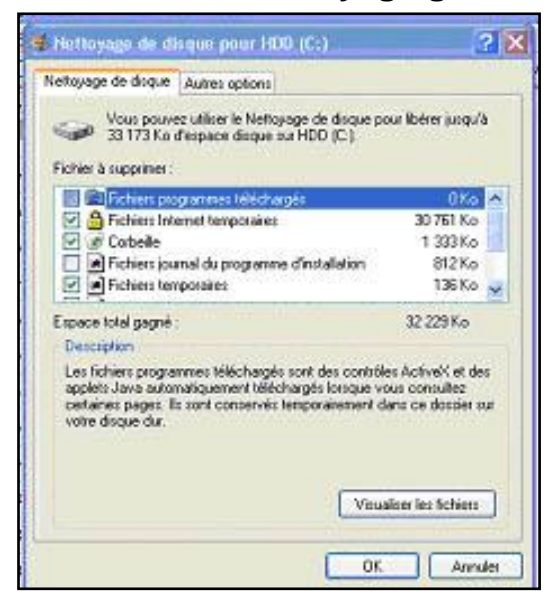

Il existe une autre méthode pour supprimer en une seule opération tous ces fichiers : l'outil Nettoyage de disque. Cliquez sur le menu **Démarrer > Programmes > Accessoires > Outils Système > Nettoyage de disque.** 

Sélectionnez le lecteur à nettoyer, puis dans la boîte de dialogue qui s'ouvre, choisissez les fichiers que vous souhaitez supprimer en cochant chaque cas désirée. Validez en appuyant sur **OK** 

<u>Remarque</u> : l'espace occupé par ces fichiers sur votre disque dur est indiqué pour chaque catégorie et au-dessus de la liste, figure le total libéré si vous procédez à leur suppression.